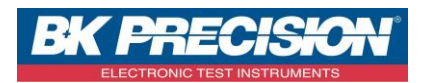

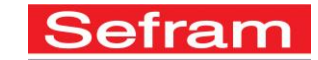

NA\_ENR\_CONNEX\_TABL\_DAS240

## **CONTROLE A DISTANCE DU DAS240 PAR TABLETTE ET VNC**

Vous avez la possibilité de connecter une tablette sur le DAS240 afin de prendre le contrôle à distance de votre enregistreur. Dans cet exemple, nous utilisons une tablette sous Android pouvant supporter une connexion Wifi ainsi que l'installation de VNC.

## 1- Prérequis

- Vous devez posséder un compte Gmail. Si ce n'est pas le cas, vous pouvez en créer un gratuitement en cliquant sur le lien suivant : <u>https://accounts.google.com/SignUp</u>
- Vous devez installer sur votre tablette l'application VNC Viewer disponible gratuitement sur le PlayStore
  Pour ceci, rechercher dans le PlayStore le mot « Desktop169 » puis sélectionner l'application « VNC Viewer » :

| ← desktop169                      |                               | * 175 <u>8</u><br>\$ |
|-----------------------------------|-------------------------------|----------------------|
| ssayez avec : <b>desktop 16</b> ! |                               |                      |
| VNC Viewer<br>Ionine<br>3.7 *     | Preskop VNC i<br>ea<br>• .3.* |                      |
|                                   |                               |                      |
|                                   |                               |                      |
|                                   |                               |                      |

Installer ensuite cette application sur votre tablette.

- Vous devez également installer sur votre tablette l'application Hotspot Wifi disponible gratuitement sur le

PlayStore

Pour ceci, rechercher dans le PlayStore les mots « Hotspot Wifi » puis sélectionner l'application «Hotspot Wifi » :

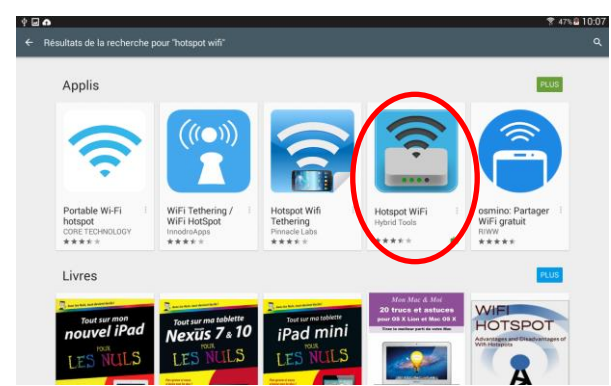

Installer ensuite cette application sur votre tablette.

- Enfin, vous devez posséder la clé wifi pour votre DAS240 disponible en option sous la référence 902402000.

SEFRAM INSTRUMENTS SAS - 32, rue E. Martel – BP55 - F42009 – Saint-Etienne Cedex 2 France Tel: +33 (0)4 77 59 01 01 Fax : +33 (0)4 77 57 23 23 SAS au capital de 1 650 000 euros – RCS Saint-Etienne 790 833 404/ APE: 2651B / SIRET : 790 833 404 00011 TVA Intracommunautaire: FR 19790833404

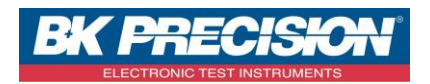

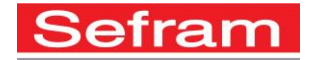

## 2- <u>Comment se connecter ?</u>

- a) Sur votre tablette :
- Démarrer l'application « Hotspot Wifi »

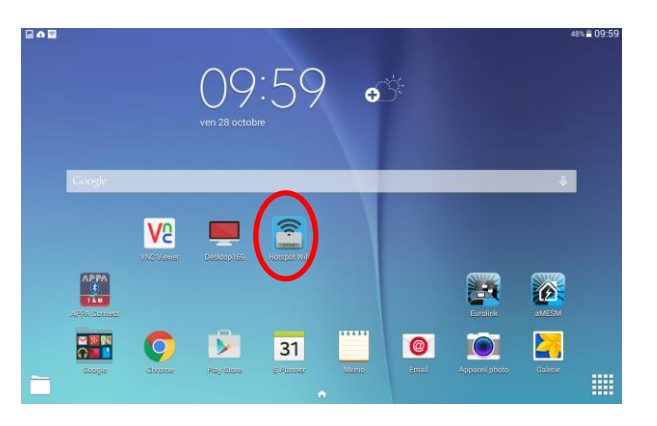

- Commuter l'interrupteur à « ON » :

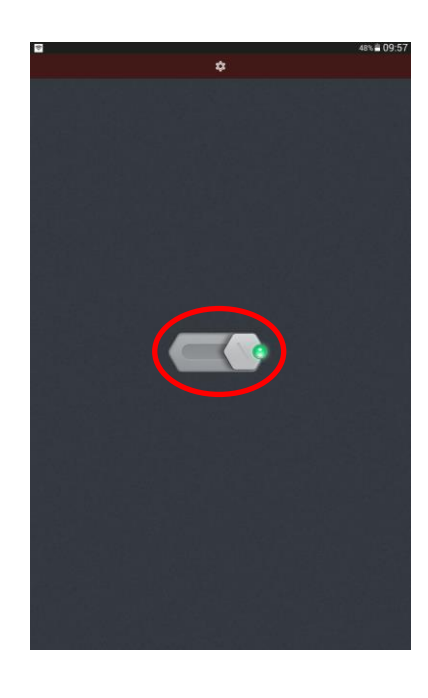

- Accéder aux paramètres pour visualiser le mot de passe. Pour ceci, appuyer sur le bouton « réglages »

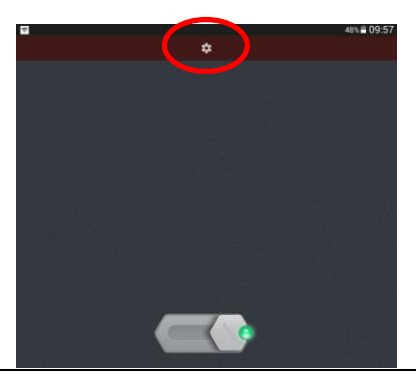

SEFRAM INSTRUMENTS SAS - 32, rue E. Martel - BP55 - F42009 - Saint-Etienne Cedex 2 France

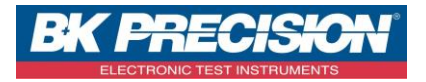

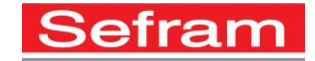

Appuyer ensuite sur « Point d'accès mobile »

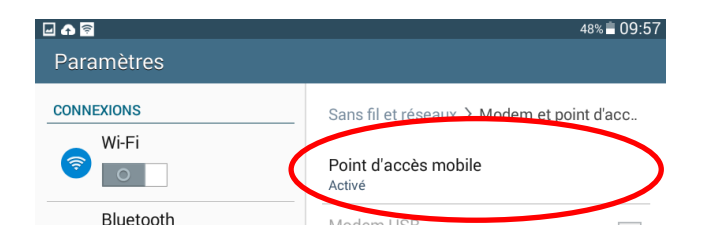

Visualiser le mot de passe de connexion. Dans l'exemple ci-dessous, il s'agit du mot de passe « ttpz1256 » :

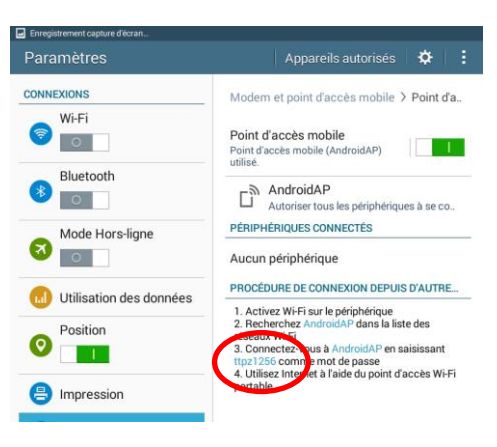

- b) Sur votre enregistreur :
- Brancher la clé wifi sur l'appareil
- Démarrer votre appareil
- Aller dans le menu configuration :

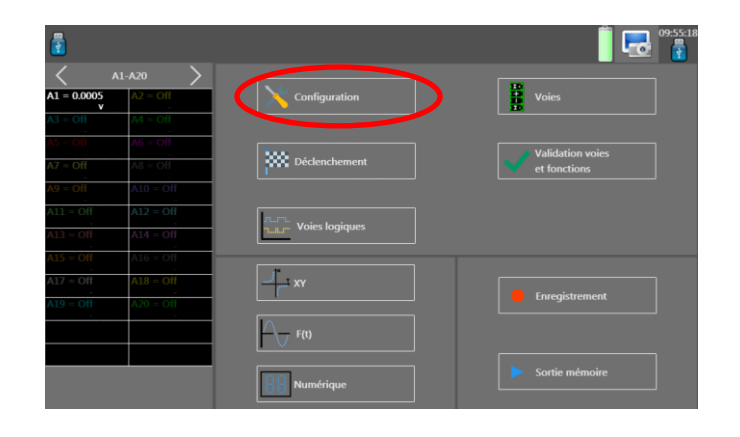

SEFRAM INSTRUMENTS SAS - 32, rue E. Martel – BP55 - F42009 – Saint-Etienne Cedex 2 France

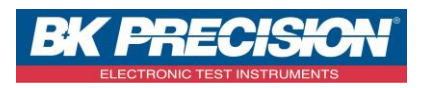

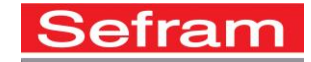

Sélectionner le menu « réseau » :

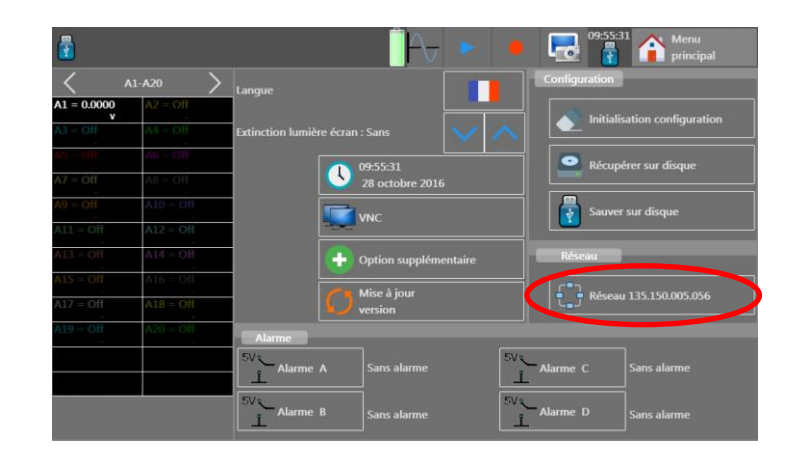

- Activer le réseau Wifi :

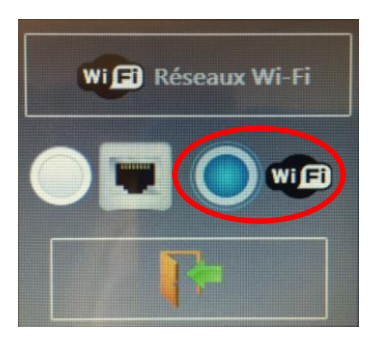

- Visualiser maintenant les réseaux Wifi disponibles :

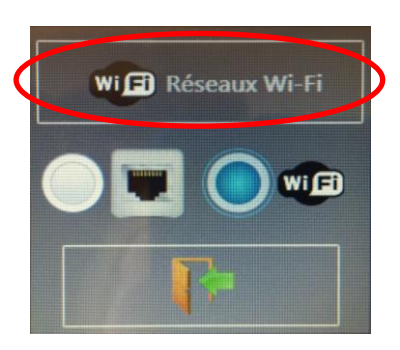

- Sélectionner le réseau « Android AP » :

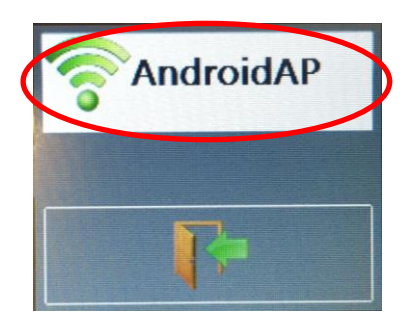

SEFRAM INSTRUMENTS SAS - 32, rue E. Martel - BP55 - F42009 - Saint-Etienne Cedex 2 France

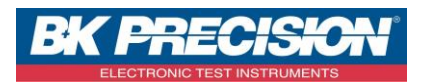

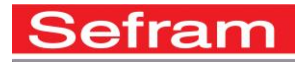

- Entrer le mot de passe visualisé précédemment sur la tablette (dans l'exemple ci-dessous « ttpz1256 ») puis valider la connexion.

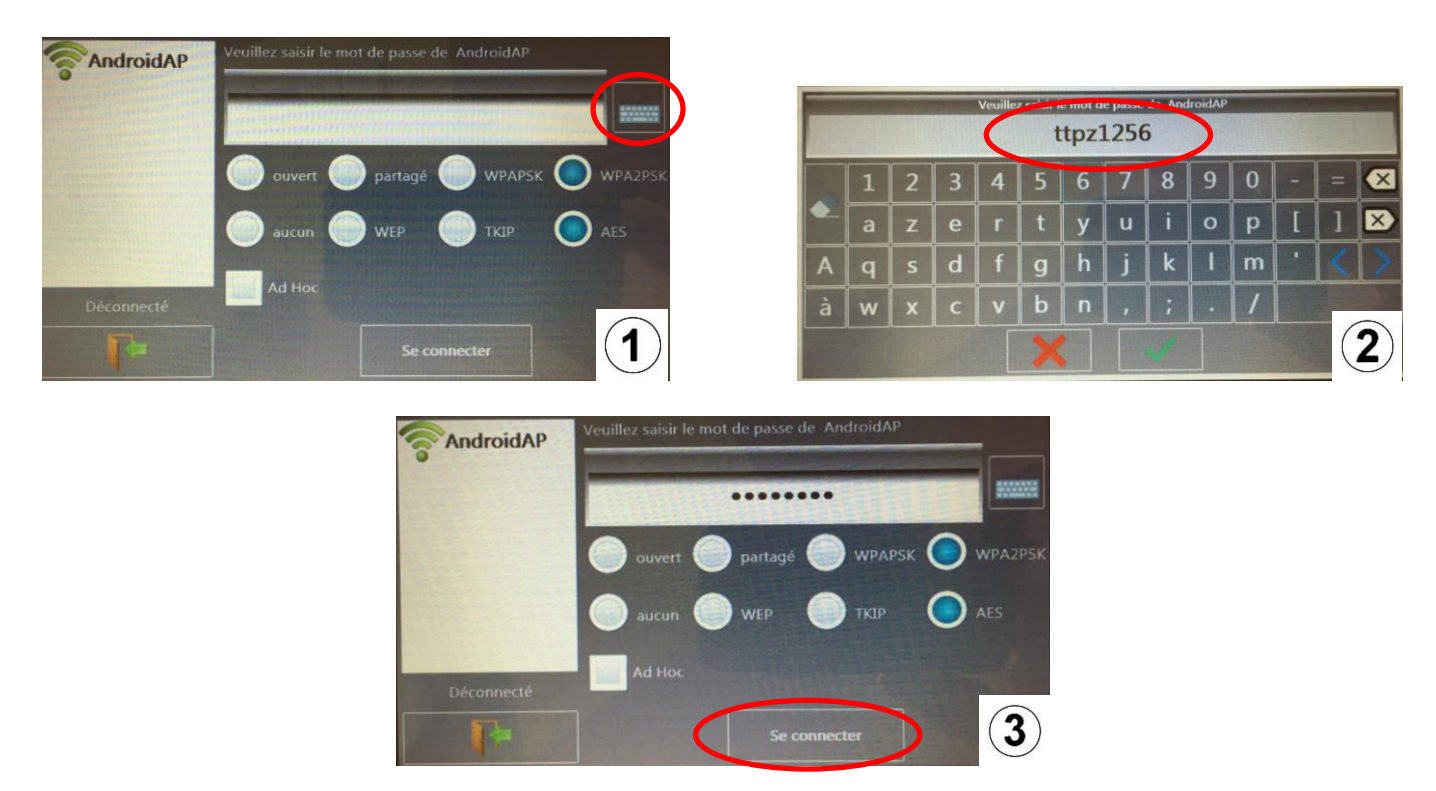

- Attendre que la connexion soit établie puis fermer les fenêtres ouvertes à l'écran.

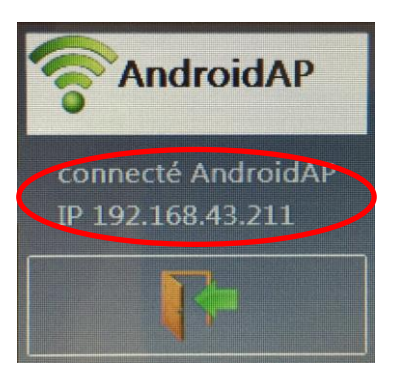

 Votre connexion Wifi est alors paramétrée. Notez l'adresse IP attribuée par la tablette à l'enregistreur. Dans l'exemple ci-dessous l'adresse IP est : 192.168.43.211

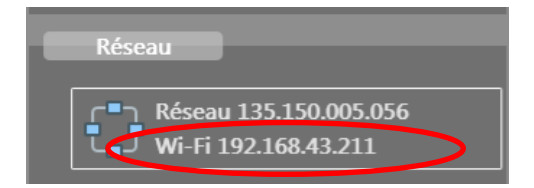

SEFRAM INSTRUMENTS SAS - 32, rue E. Martel – BP55 - F42009 – Saint-Etienne Cedex 2 France

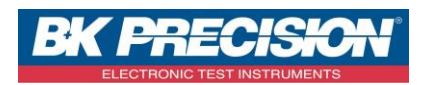

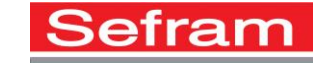

- c) Retourner sur la tablette :
- Revenir à la page « Home » de votre tablette sans effectuer de modification dans l'application « Hotspot Wifi » :

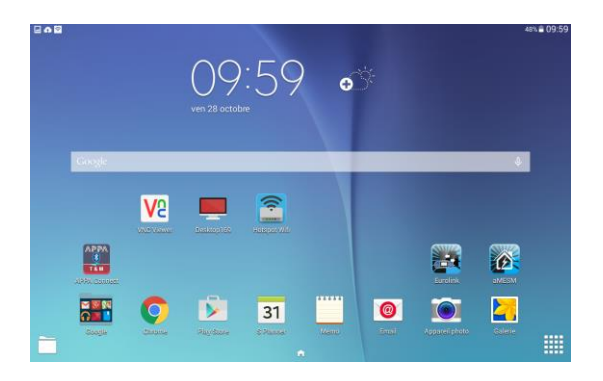

- Lancer l'application « VNC Viewer » préalablement installée :

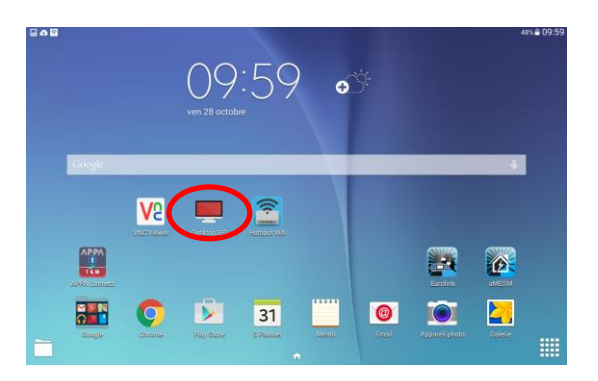

- Ajouter une nouvelle connexion :

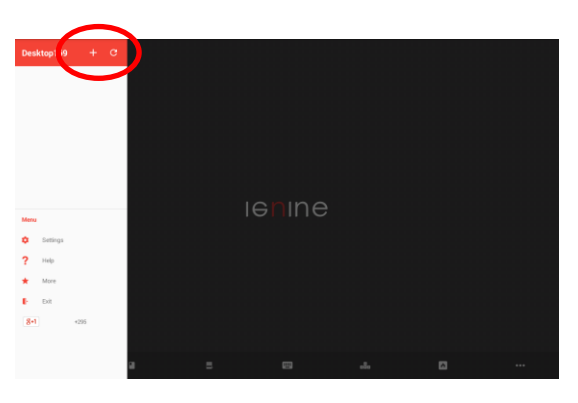

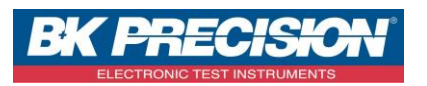

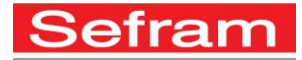

 Configurer cette nouvelle connexion en entrant l'adresse IP de l'enregistreur préalablement notée (Dans l'exemple ci-dessous : 192.168.0.94) et entrer le mot de passe préalablement entré sur l'enregistreur (procédure disponible dans le \$3 de cette note d'application). Par défaut, le mot de passe de l'enregistreur pour VNC est « sefram ». Cliquer ensuite sur « SAVE »:

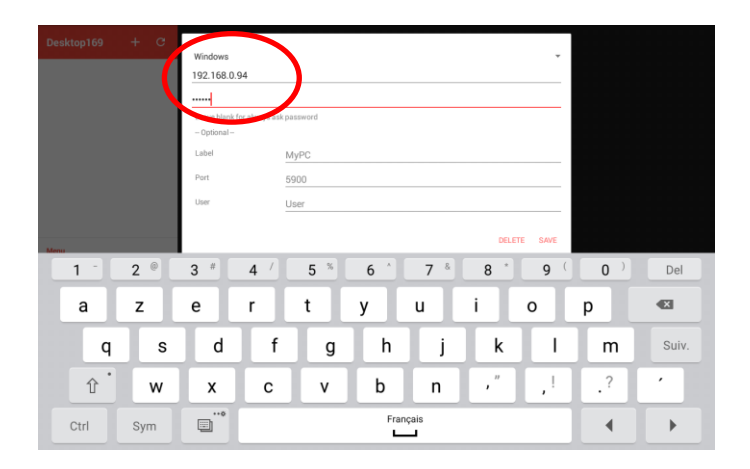

- Connectez-vous maintenant à l'enregistreur. Appuyer sur la nouvelle connexion créée :

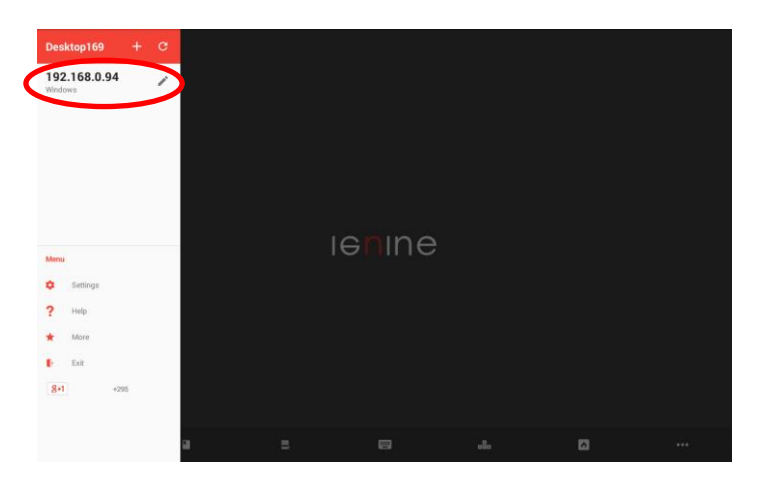

 La connexion est alors établie avec la tablette. Prenez le contrôle à distance de votre enregistreur et accédez à toutes les fonctionnalités de l'enregistreur comme vous pourriez le faire sur l'enregistreur lui-même :

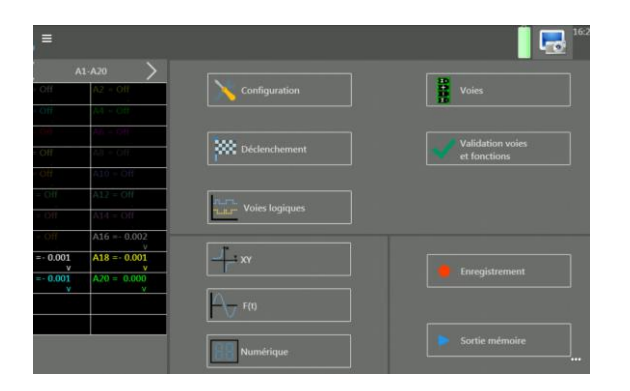

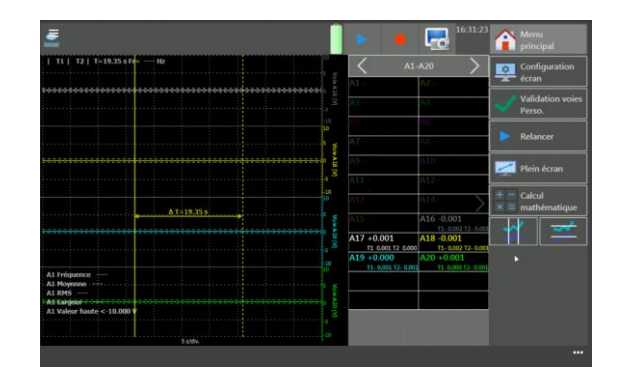

SEFRAM INSTRUMENTS SAS - 32, rue E. Martel – BP55 - F42009 – Saint-Etienne Cedex 2 France

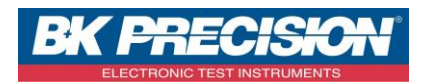

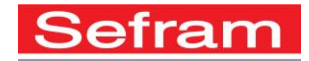

## 3- Comment modifier le mot de passe VNC sur l'enregistreur ?

- Allumer votre enregistreur,
- Accéder au menu « configuration »

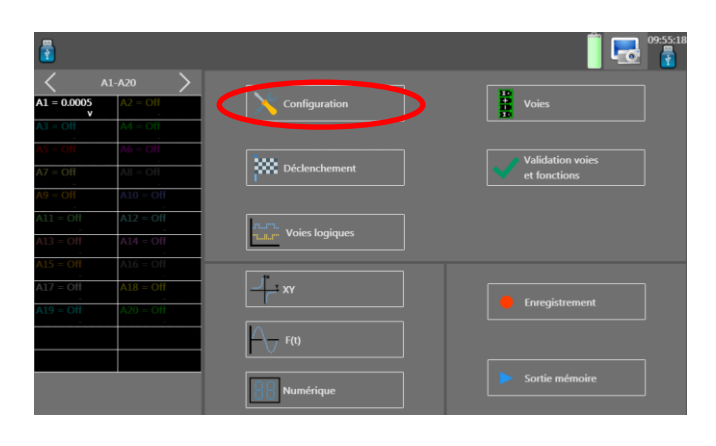

- Appuyer sur « VNC » :

| 2           |           | 1                                                                      |
|-------------|-----------|------------------------------------------------------------------------|
| <           | A1-A20    | Langue                                                                 |
| A1 = 0.0000 | A2 = OH   |                                                                        |
| A3 = Off    | A4 = Off  | Extinction lumière écran : Sans 🛛 🗸 🔨 🔨 💷 Initialisation configuration |
| A5 - 0fi    | 46 = Off  | Op.55-21   Récurérer sur disque                                        |
| A7 = Off    | A8 = Off  | 28 octobre 2016                                                        |
| A9 = Off    | A10 = Off | Sauver sur disque                                                      |
| A11 = Off   | A12 = Off |                                                                        |
| A13 = Off   | A14 - Off | Option supplémentaire Réseau                                           |
| A15 = Off   | A16 = OH  |                                                                        |
| A17 = Off   | A18 = Off | version Reseau 135.150.005.056                                         |
| A19 = Off   | A20 = Off | Alarme                                                                 |
|             |           | Sans alarme A Sans alarme Sans alarme                                  |
|             |           | Alarme B Sans alarme Sans alarme D Sans alarme                         |

- Entrer le mot de passe désiré (par défaut le mot de passe est « sefram »).